# Cadastro de Responsável (CCAPL090)

Esta documentação é válida para todas as versões do Consistem ERP.

# **Pré-Requisitos**

Não há.

## Acesso

Módulo: Cadastros Gerais - Cadastros Gerais

Grupo: Cadastros Gerais

# Visão Geral

O objetivo deste programa é realizar o cadastro de pessoas que representam a empresa de alguma forma.

## Importante

Este cadastro é utilizado em diversas funcionalidades do sistema, inclusive no cumprimento das obrigações contábeis e fiscais.

| Campo                     | Descrição (os campos assinalados com '*' são de preenchimento obrigatório)                                                                                                    |
|---------------------------|----------------------------------------------------------------------------------------------------|
| Código*                   | Informar o código para identificar o responsável.                                                                                                    |
|                           | Botão F7<br>Apresenta tela com os responsáveis cadastrados para seleção.                                                                                                    |
| Nome*                     | Informar o nome do responsável que está sendo cadastrado.                                                                                                    |
| CPF*                      | Informar o número do CPF do responsável que está sendo cadastrado.                                                                                                    |
| CEP*                      | Informar o CEP do endereço do responsável que está sendo cadastrado.<br>Botão F7<br>Apresenta tela com a Consulta de CEP.<br>Botão F8<br>Apresenta o programa Cadastro de Cidade (CCAPL005). |
| Endereço*                 | Informar o endereço residencial do responsável que está sendo cadastrado.                                                                                                    |
| Número*                   | Informar o número do endereço do responsável que está sendo cadastrado.                                                                                                    |
| Bairro*                   | Informar o bairro do endereço do responsável que está sendo cadastrado.                                                                                                    |
| Município<br>Residencial* | Exibe, após o preenchimento do campo "CEP", a descrição do município em que reside o responsável que está sendo cadastrado.                                                                  |

| UF*                  | Exibe o estado em que reside o responsável que está sendo cadastrado.                                                                         |
|----------------------|----------------------------------------------------------------------------------------------------|
|                      | Botão F7<br>Apresenta tela com os estados cadastrados para seleção.                                                                           |
|                      | Botão F8<br>Apresenta o programa Cadastro de Estado (CCAPL010).                                                                               |
| Telefone de Contato  | Informar o telefone fixo de contato do responsável que está sendo cadastrado.                                                                 |
| Celular de Contato   | Informar o número do celular de contato do responsável que está sendo cadastrado.                                                             |
| Cargo                | Informar o código que identifica o cargo ocupado pelo responsável que está sendo cadastrado.                                                  |
|                      | Botão F7<br>Apresenta tela com os cargos cadastrados no programa Cadastro da Tabela de Cargos (CCRHB011) para seleção.                        |
| Código Qualificação* | Informar o código da qualificação do responsável.                                                                                             |
|                      | Botão F7<br>Apresenta tela com as qualificações cadastradas no programa Configuração da Qualificação de Assinante (CCINF181) para<br>seleção. |
| E-mail               | Informar o endereço eletrônico do responsável que está sendo cadastrado.                                                                      |
| Responsável Legal*   | Selecionar "Sim" ou "Não" para determinar se o responsável cadastrado neste programa é o responsável legal perante a empresa.                 |
|                      |                                                                                                    |
| Botão                | Descrição                                                                                                    |
| Salvar / Cancelar    | Salva ou cancela as informações.                                                                                                    |

Atenção As descrições das principais funcionalidades do sistema estão disponíveis na documentação do Consistem ERP Componentes. A utilização incorreta deste programa pode ocasionar problemas no funcionamento do sistema e nas integrações entre módulos.

Exportar PDF

Esse conteúdo foi útil?

Sim Não